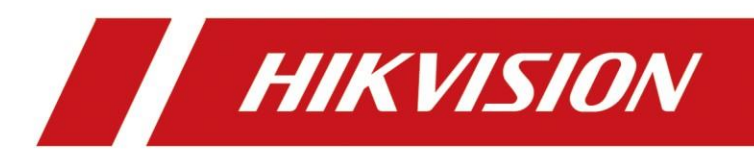

## Synology NAS+ Caméra Hikvision

## [NAS] Synology NAS+Caméra Hikvision

## Modèle de produit et version du firmware :

| Produit        |
|----------------|
| DVA1622        |
| DS-2CD2086G2-I |

## **Configuration:**

 Installez le disque dur sur le serveur NAS et alimentez le serveur NAS, et puis il faut attendre environ 10 minutes pour installer le système sur NAS.En même, téléchargez l'outil « Synology Assistant » pour chercher le serveur NAS. (Comme l'outil SADP chez Hikvision).Mettez votre ordinateur dans un même réseau local avec serveur NAS, c'est possible de trouver le NAS, comme ci-dessous,

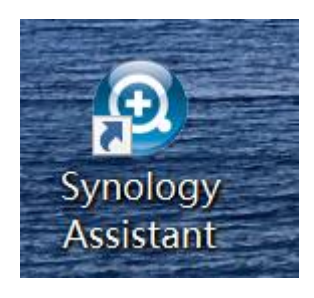

| Synology Assistant | Ē             |       |     |                   |                    |         |               | -  | ٥   | ×     |
|--------------------|---------------|-------|-----|-------------------|--------------------|---------|---------------|----|-----|-------|
| 管理 打印机设            | 备             |       |     |                   |                    |         |               |    |     | ology |
| ♀搜索 呈联机 層          | 网络硬盘 也设置WOL   |       |     |                   |                    |         |               |    | \$  |       |
| 服务器名称              | IP 地址         | IP 状态 | 状态  | 网络物理地址            | 版本                 | 型号 个    | 序列号           | WO | L状态 |       |
| DVA1622            | 192.168.2.100 | DHCP  | 已就绪 | 90:09:D0:1B:E7:87 | 7.1-42661 update 4 | DVA1622 | 2240UBR6MD9Z6 | -  |     |       |

如果您的设备未列出,请参阅这些提示。

共找到1部 Synology 服务器。

 Prennez l'adresse IP du NAS et avec le port 5000, vous pouvez accéder à la page web du servaur NAS, ensuite, trouvez le module ci-dessous, qui est l'interface pour créer les dossiers du stockage.

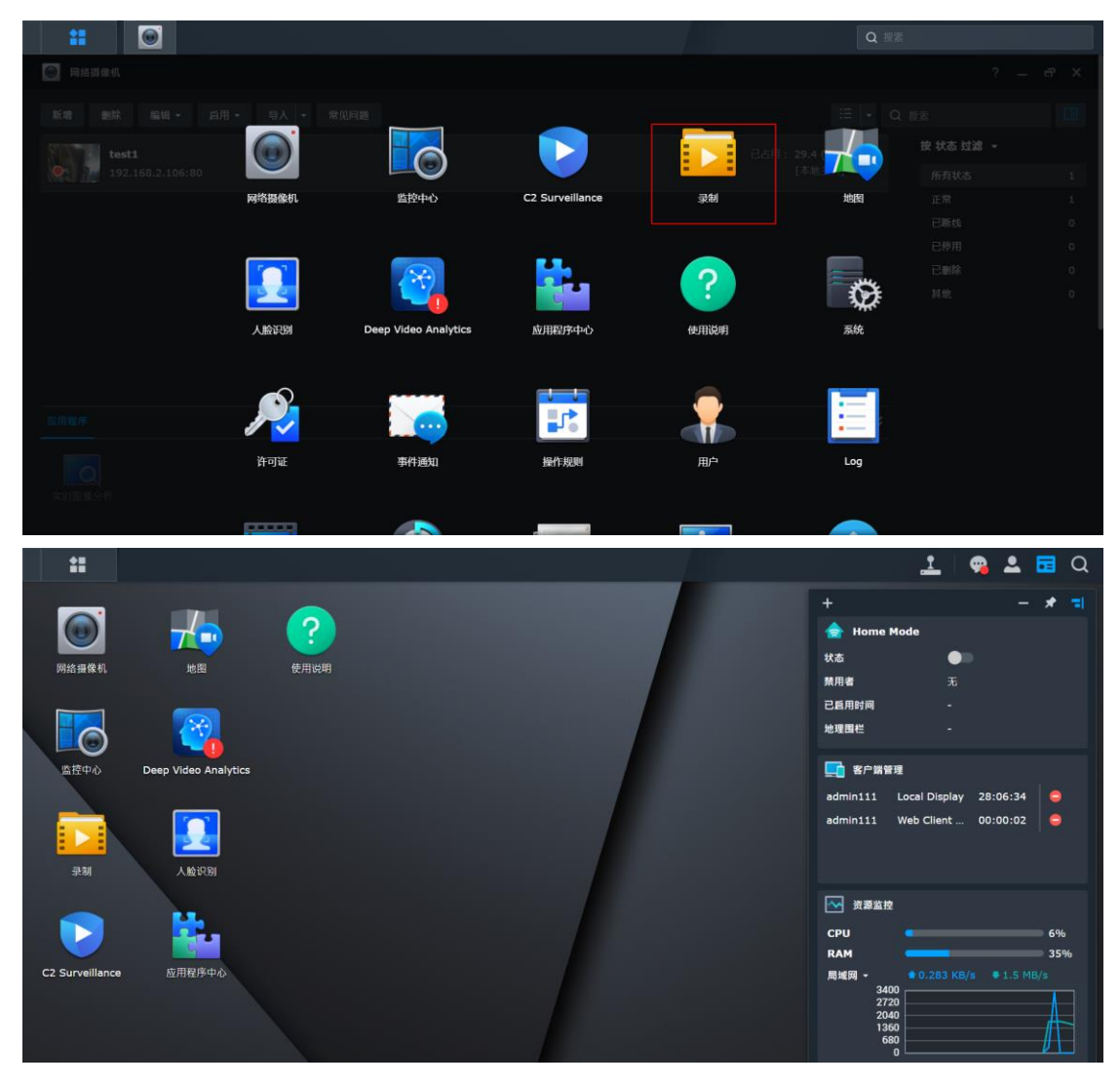

Configurez un dossier de stockage depuis l'interface ci-dessous,

| 新聞     新聞     新聞     第加算編盤     2 型ズ       ご 号出     日     1     1       12 安花     日     1     1       12 存載器     28:     1     1                                                                                                    |
|----------------------------------------------------------------------------------------------------|
| 新着・単純 添加存着器     大 2 単示       1 日 日     1 日 日     1 日 日       1 日 日     1 日 日     1 日       2 日 日     1 日     1 日       2 日 日     1 日     1 日       2 日 日     1 日     1 日       2 日 日     1 日     1 日       2 日 日     1 日     1 日       2 日 日     1 日     1 日       2 日 日     1 日     1 日       2 日 日     1 日     1 日       2 日 日     1 日     1 日       2 日 日     1 日     1 日       2 日     1 日     1 日       2 日     1 日     1 日       2 日     1 日     1 日       3 日     1 日     1 日       3 日     1 日     1 日       3 日     1 日     1 日       3 日     1 日     1 日       3 日     1 日     1 日       4 日     1 日     1 日       5 日     1 日     1 日       5 日     1 日     1 日       5 日     1 日     1 日       5 日     1 日     1 日       5 日     1 日     1 日       5 日     1 日     1 日       5 日     1 日       5 日     1 日       5 日     1 日       5 日 |
| ● 日本     ● 1     ● 1       ● 支装     ● 28:                                                                                                    |
| ■                                                                                                    |
| ○ 存藏器 名称:                                                                                                    |
|                                                                                                    |
| ★ 高級 描述:                                                                                                    |
| 所在位置: 卷 1(可用音量: 852.20 GB) ◆                                                                                                    |
| □ 限制录制存储空间大小 (GB) 100 1                                                                                                    |
| □ 在"网上邻居"的藏此共享文件夹                                                                                                    |
|                                                                                                    |
|                                                                                                    |
|                                                                                                    |
|                                                                                                    |
| 1-2 <b>7-2</b>                                                                                                    |
| 1 个项目   で                                                                                                    |

| # 🙆 🔽 |         |          |                                              |      | 1  | 9 🕰       | •        | Q |
|-------|---------|----------|----------------------------------------------|------|----|-----------|----------|---|
| 🗾 28  |         |          |                                              |      |    |           |          |   |
| ≔ 列表  | 新增 • 删除 | 添加存储器    |                                              |      | хa |           |          |   |
| 🙆 导出  | test    | 设置       |                                              |      |    | ;<br>[太地‡ | 售1<br>加1 | ~ |
| 国 装载  | ,voiume |          |                                              |      |    |           |          |   |
|       |         | 请选择设置模式: | <ul> <li>使用已有又件夹</li> <li>添加共享文件夹</li> </ul> |      |    |           |          |   |
| ★ 高級  |         |          |                                              |      |    |           |          |   |
|       |         |          |                                              |      |    |           |          |   |
|       |         |          |                                              |      |    |           |          |   |
|       |         |          |                                              |      |    |           |          |   |
|       |         |          |                                              |      |    |           |          |   |
|       |         |          |                                              | پر ا |    |           |          |   |
|       |         |          |                                              |      |    | 1         | 项目       | C |

Ici, on a créé un dossier qui s'appelle « test », voir ci-dessous,

| # 💿 🔽         |                         | 1 9 | <b>.</b>      | Q  |
|---------------|-------------------------|-----|---------------|----|
| 录制            |                         |     |               | σ× |
| <b>:</b> ■ 列表 | 新港• 副校 编辑 正新连接 加坡 -     |     |               |    |
| 🗳 导出          | test<br>Jorduma 1 /bert |     | 卷 1<br>[本地主机] |    |
| 三 茨载          |                         |     |               |    |
|               |                         |     |               |    |
| ★ 高級          |                         |     |               |    |
|               |                         |     |               |    |
|               |                         |     |               |    |
|               |                         |     |               |    |
|               |                         |     |               |    |
|               |                         |     |               |    |
|               |                         |     |               |    |
|               |                         |     | 1 个项目         |    |

3. Ajoutez les caméras:

Il y a un plugin intégré par défaut qui peut vous aider de trouver les caméras dans un même réseau local avec votre ordinateur. Donc, c'est possible d'ajouter les caméras rapidement.

| **    | ۲       |        |                     |               |       |                   |       | <u>.</u>   | 9  | ≗ | • | Q |
|-------|---------|--------|---------------------|---------------|-------|-------------------|-------|------------|----|---|---|---|
| 💿 网络摄 | 添加摄像机向导 |        |                     | 正在搜索摄像机 停止    |       |                   |       |            |    |   |   |   |
| 新増    | 选择摄像机   |        |                     |               |       |                   |       |            |    |   |   |   |
|       |         |        |                     |               | 所有摄像机 |                   |       |            |    |   |   |   |
|       |         |        |                     | 摄像机地址         |       | 网络物理地址 (MAC)      |       |            |    |   |   |   |
|       |         | VISION | DS-7604NI-K1/4P     | 192.168.2.82: | 60    | A4:14:37:AA:5D:6  | 4 未测  | \$\$<br>20 |    |   |   |   |
|       |         | VISION | DS-2TD2166T-15      | 192.168.2.89: | 80    |                   | 未過    | \$\$<br>20 |    |   |   |   |
|       |         | VISION | iDS-9632NXI-I8/X(B) | 192.168.2.27: | 80    | 98:DF:82:D0:2E:B4 | \$ 未》 | \$70       |    |   |   |   |
|       |         | VISION | DS-7604NI-K1/4P     | 192.168.2.79: | 80    | 80:7C:62:00:B7:9E | : 未派  | 腎力ロ        |    |   |   |   |
|       |         | VISION | iDS-2CD7A46G0-IZHS  | 192.168.2.25: | 60    |                   | 未派    | 黨力口        |    |   |   |   |
|       |         | VISION | DS-96128NI-I16      | 192.168.2.91: | 60    | 54:C4:15:EF:2F:ED | 未     | 蓄力0        |    |   |   |   |
|       |         | VISION | DS-2CD2086G2-I      | 192.168.2.106 | :80   |                   | E     | 反力口        |    |   |   |   |
|       |         |        |                     |               |       |                   |       |            |    |   |   |   |
|       |         |        |                     |               |       |                   |       |            |    |   |   |   |
|       |         |        |                     |               |       |                   |       |            |    |   |   |   |
|       |         |        |                     |               |       |                   |       |            |    |   |   |   |
|       |         |        |                     |               |       |                   |       | Т          | 一步 |   |   |   |

: ۲ 🥦 🚨 🖬 Q 1 🧿 网络 添加摄像机向导 设置摄像机信息 批量验证 重命名 更改存储空间 HIKVISI. IDS-2CD. 192.168.2.25:80 IDS-2CD7A46G0-IZHS-00 tes

Choisissez la position du stockage(le dossier du stockage) :

Vous pouvez aussi ajouter les caméras manuellement, comme ci-dessous, choisissez le

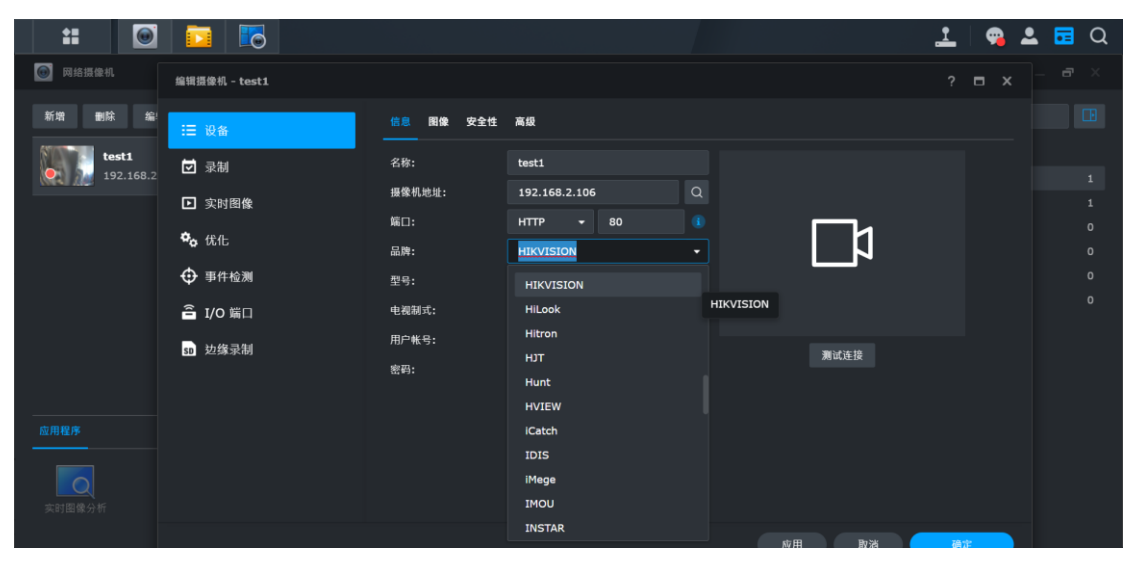

protocole Hikvision,

4. Après, c'est possible de trouver les enregistrements des vidéos dans le serveur NAS :

| :: 🖸 🔯 |                             |                                            | 🔔 🧠 🚨 Q         |
|--------|-----------------------------|--------------------------------------------|-----------------|
| 「「」 示制 |                             |                                            |                 |
| :三 列表  | <u> 录制</u> 书签               |                                            |                 |
| ▲ 合田   | 播放下载 标差 · 到定 · 删除 ·         | 11 ·                                       | Q 搜索            |
| ⊒ 茨载   | <b>test1</b> - 录像中          |                                            | 按日期 过滤 👻        |
|        | 《[2] }= 今日 22:04:46         | [本地主机]                                     | 所有日期 15         |
|        | Month tests                 | 00:07:57 (651 MP)                          | ▶ 2022-11-04 10 |
| 🗙 高級   | 今日 20:55:42                 | [本地主机]                                     | ▶ 2022-11-03 5  |
|        | <b>test1</b><br>今日 20:25:42 | 00:30:00 (2.63 GB)<br>[本地主机]               |                 |
|        | <b>testi</b><br>今日 19:55:42 | 00:30:00 (2.37 GB)<br>[本地主机]               |                 |
|        | <b>test1</b><br>今日 19:25:42 | 00:30:00 (2.33 GB)<br>[本地主机]               |                 |
|        | test1<br>. 今日 18:55:42      | 00:30:00 (2.42 GB)<br>[本地主机]<br>15 个項目   ご |                 |

5. Pour la prévualisation du flux :

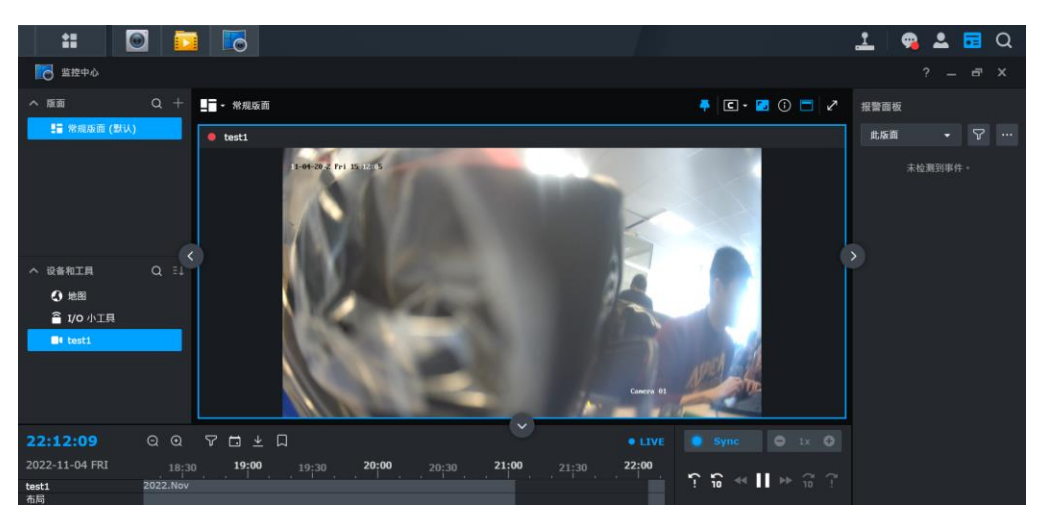

Pour activer les événements :

| #                  | <b>5</b>      |                            |        |                           | 🚣   🧙 🕹  | 2 🖬 Q |
|--------------------|---------------|----------------------------|--------|---------------------------|----------|-------|
| 🞯 网络圆像机            | 编辑摄像机 - test1 |                            |        |                           |          |       |
| 新婚 删除 编            | ≔ 设备          | 动作 干扰 高级事件 (Smart          | Event) |                           |          |       |
| test1<br>192.168.2 | 🗹 录制          | 编出实时回像 网页界面                |        |                           |          |       |
| And Designed at    | □ 实时图像        |                            |        | □ 后用 Surveillance Station | □ 触发动作事件 |       |
|                    |               | Defocus Detection          |        |                           |          |       |
|                    | ♥₀ 优化         | Scene Change Detection     |        |                           |          |       |
|                    | ● 事件检测        | Face Detection             |        |                           |          |       |
|                    | 2 10 50       | Intrusion Detection        |        |                           |          |       |
|                    | □ 1/0 ¥ēЦ     | Line Crossing Detection    |        |                           |          |       |
|                    | 50 边缘录制       | Region Entrance Detection  |        |                           |          |       |
|                    |               | Region Exiting Detection   |        |                           |          |       |
|                    |               | Unattended Baggage Detecti |        |                           |          |       |
| 应用程序               |               | Object Removal Detection   |        |                           |          |       |
|                    |               | Temperature Measurement    |        |                           |          |       |
| <b>美时图像分析</b>      |               | Pare Terninamitre Massurem |        |                           |          |       |
|                    |               |                            |        | THE OWNER                 | Dras Mit |       |

Pour configurer le planning de l'enregistrement :

| #                   |                   |                                                  |              | 👱 🧠 🚘 Q     |
|---------------------|-------------------|--------------------------------------------------|--------------|-------------|
| 🙆 网络摄像机             | 编辑摄像机 - test1     |                                                  |              | ? 🗖 🗙 — 👼 🗵 |
| 新增 動除 编             | :■ 设备             |                                                  |              |             |
| test1               | 🖸 录制              | へ 录制                                             |              |             |
| (MAS INC. ISAILOOIL | ■ 实时图像            | 事件前的录前时间(秒):<br>事件后的录后时间(秒):                     |              | 1           |
|                     | ➡6 1115<br>⊕ 事件检测 | 😴 文件保留时间 (天)<br>🗌 限制存档文件夹大小为 (GB)                | <b>30</b>    | 0           |
|                     | I/O 端口 功線尋知       | 空间试算                                             |              | Ŭ           |
|                     |                   | <ul> <li>自定义文档文件夹名称</li> <li>自定义文件名前级</li> </ul> |              |             |
|                     |                   | 录制存储器:<br>录制文件存放于 /volume1/test                  | test (@ 1) 👻 |             |
|                     |                   |                                                  |              |             |

6. Si le serveur NAS est en ligne, accessible au réseau public, vous pouvez aussi prendre votre compte Synology et utilisez « quickconnect.to » pour une connection à distance.

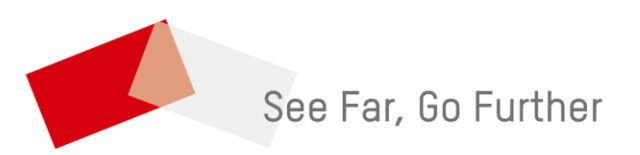